## **User Guide**

## How to turn off the Public Holiday (EA Sec 60D (2)) Absent

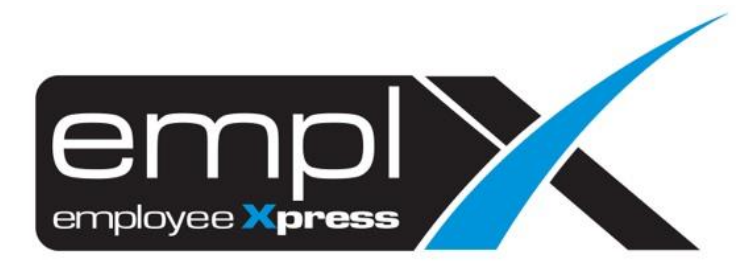

## HOW TO TURN OFF THE PUBLIC HOLIDAY (EA SEC 6oD (2)) ABSENT

- 1. Go to Company Setup -> Control Master (Admin).
- 2. Under 1<sup>st</sup> tab [Control Master], select the control master "Time Card Control".
- 3. Search on the control 'Control on/off for PH time card record'.
- 4. Click on **Edit** button.

| ntrol Master Payr    | oll Setup EA Form Setup              |                     |                                                                                                    |           |        |
|----------------------|--------------------------------------|---------------------|----------------------------------------------------------------------------------------------------|-----------|--------|
| Control Information( | Required)                            |                     |                                                                                                    |           |        |
| Select Control Maste | er: Time Card Control                | • 1 2 3 4 5 6 7 8 , |                                                                                                    |           |        |
| Time Card C          | Control                              |                     | Mapping Table                                                                                                    | Map Field | Action |
| Attendance locat     | ion report total hour format         |                     | Default 1:HH:MM, 2:H.00                                                                                                    | 1         | Edit   |
| Attendance over      | 24 Hour per day                      |                     | Default 0:no, 1:yes                                                                                                    | 0         | Edit   |
| before cut off tim   | ne consider previous day record      |                     | Time: Default blank,<br>format[00:00:00]                                                                                                    |           | Edit   |
| Buffer to conside    | er an in flag before cut off time    |                     | minutes [default:0]                                                                                                    | 0         | Edit   |
| Buffer to conside    | er an out flag after cut off time    |                     | minutes [default:0]                                                                                                    | 0         | Edit   |
| Close Supervisor     | r Save Access                        |                     | Map Field [0.off/1:on]Off:<br>Supervisor have access modify /<br>update subordinate work hour<br>recording.<br>On: Supervisor no access modify<br>/ update subordinate work hour<br>recording. | 1         | Edit   |
| company determi      | ine 6 or 7 days                      |                     | 2018-01-01                                                                                                    | 7         | Edit   |
| Control employee     | e changing day type and shift        |                     | change day type [default:0]  shift<br>[default:0]                                                                                                    | 0 0       | Edit   |
| control for emplo    | yee acknowledgement time card record |                     | Map Field [0:off/1:on] , Default [0]                                                                                                    | 0         | Edit   |
| Control on/off for   | r PH time card record 4              |                     | Default: 0:off, 1:on                                                                                                    | 1         | Edit 5 |

- 5. Update the 1 to **o**, click **Save** button.
- off for PH time card record
  Default: 0:off, 1:on
  I
  Update to 0
  Save Cancel